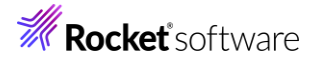

# Visual COBOL チュートリアル

1

# COBOL 開発: Linux/UNIX 版 リモート開発編

## 1 目的

本チュートリアルは、Visual COBOL の Linux/UNIX が提供するリモート開発機能を学ぶためのチュートリアルです。リ モート開発を利用することで、以下のメリットを享受できるようになります。

● 高機能なオープンソースの IDE (統合開発環境) として広く普及する Eclipse 上で Linux/UNIX 環境をター ゲットとしたアプリケーション開発が行えるため、Linux/UNIX 環境における開発効率の向上

### 2 前提

- 本チュートリアルで使用したマシン OS : Windows Server 10, Rocky Linux 9.4
- Windows 上に Visual COBOL 10.0 for Eclipse がインストール済みであること
- Rocky Linux 9.4 上に Visual COBOL 10.0 Development Hub がインストール済みであること

本チュートリアルの実施前に、「Visual COBOL for Eclipse チュートリアル」を実施してください。

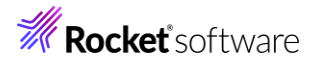

# 内容

- 1 目的
- 2 前提
- 3 チュートリアル手順
  - 3.1 環境のセットアップ
    - 3.1.1 Visual COBOL for Eclipse のセットアップ
    - 3.1.2 Visual COBOL Development Hub のセットアップ
  - 3.2 Development Hub のインストール確認
  - 3.3 COBOL リモートプロジェクトの作成
  - 3.4 X サーバーの準備
  - 3.5 リモートデバッグ

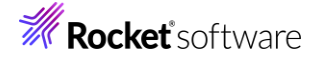

## 3 チュートリアル手順

## 3.1 環境のセットアップ

Visual COBOL の Linux/UNIX 版の開発ライセンスは Windows にインストールして利用する Visual COBOL for Eclipse と Linux/UNIX 環境にインストールする Visual COBOL Development Hub がセットになったライセンスです。リ モート開発を行うためには、両製品ともにセットアップを行う必要があります。

### 3.1.1 Visual COBOL for Eclipse のセットアップ

未実施の場合、「Visual COBOL for Eclipse チュートリアル」の内容に従ってセットアップ、および、チュートリアル内容を先に 行ってください。

### 3.1.2 Visual COBOL Development Hub のセットアップ

- 1) インストールプログラム<sup>1</sup>を Linux へ転送します。
- 2) リリースノートを確認し、インストール要件を満たしていることを確認します。
- 3) 転送したインストールプログラムを解凍します。
- 4) 管理者権限を持ったユーザーへ切り替えます。
- 5) 解凍したインストーラへ実行権限を与えます。

# chmod u+x setup\_visualcobol\_devhub\_10.0\_rocky\_x86\_64

6) インストール処理を開始します2

| インストール処理を用いています。                                                              |
|-------------------------------------------------------------------------------|
| # ./setup_visualcobol_devhub_10.0_rocky_x86_64 -installlocation=/opt/mf/VC100 |
| -=-====================================                                       |
| Micro Focus Product - Product Extractor                                       |
| www.microfocus.com                                                            |
| Please Wait.                                                                  |
| Performing Product and Platform Checks                                        |
| All Checks Passed.                                                            |
| Extracting Payload                                                            |
| Creating work area                                                            |
|                                                                               |
| ===============                                                               |
| Micro Focus Visual COBOL Development Hub 10.0                                 |
| www.microfocus.com                                                            |
|                                                                               |

<sup>1</sup> インストーラのファイル名は、「setup\_visualcobol\_devhub\_10.0\_<プラットフォーム名>」の形式で構成されています。お客様のインストール環境によって、ファイル名が異なりますのでご注意ください。

- <sup>2</sup> デフォルトのインストールディレクトリは「/opt/microfocus/VisualCOBOL」です。本例では
- 「-installlocation=/opt/microfocus/VC100」を指定し、インストールディレクトリを変更しています

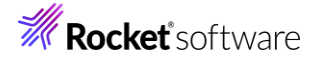

製品のインストール先 [ /opt/mf/VC100 ] 製品の構成エリア [ /opt/microfocus/config/00037 ] 製品 : Micro Focus Visual COBOL Development Hub 10.0 ESadminID : Not given ビルド ID : pkg\_358807 機能 : 32/64 bit, SOA, Remote Dev, AutoPass Licensing Java 最小バージョン : 17.0.0.0 インストール済み Java バージョン: OpenJDK 11.0.23.0 インストール時に、SOA サポートを構成するには、コマンドライン引数 -ESadminID=[User ID]を指定してインストーラを実行してください。 -=----== このソフトウェア製品をインストールしてご使用になる前に、この 製品に同封のエンドユーザ使用許諾契約(以下「使用許諾契約」 という)の条項に拘束されることに同意する必要があります。 使用許諾契約は必ずお読みください。 使用許諾契約にご同意いただけない場合は、インストール処理を 実行する前にご購入の窓口担当までご連絡ください。 製品をインストールする前に「使用許諾契約」のコピーが必要な場合は、 同意しないで、次のコマンドでインストーラを再度実行してください: ./setup\_visualcobol\_devhub\_10.0\_rocky\_x86\_64 -EULA 使用許諾契約の条件に同意しますか? (y/n): y 使用許諾契約 (EULA) は製品ディレクトリの次のファイルで確認できます: /opt/mf/VC100/etc/EULA\_VCED\_v10\_0\_jp.htm Micro Focus Visual COBOL Development Hub 10.0 の SOA サポートを構成するには、 \$COBDIR/bin/casperm.sh を実行してください。 Micro Focus Visual COBOL Development Hub 10.0 インストールが完了しました。

4

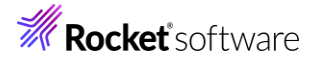

| 使用許諾契約 (EULA) は製品ディレクトリの次のファイルで確認できます:<br>/opt/mf/VC100/etc/EULA_VCED_v10_0.htm |
|---------------------------------------------------------------------------------|
|                                                                                 |
| このバージョンの次の製品を使用するには :<br>Micro Focus Visual COBOL Development Hub 10.0          |
| 環境を設定するため、"cobsetenv"を実行してください。                                                 |
| . /opt/mf/VC100/bin/cobsetenv                                                   |
|                                                                                 |
| #                                                                               |

## 3.2 Development Hub のインストール確認

Visual COBOL Development Hub は本書で紹介するリモート開発機能に加えて従来の COBOL 製品が提供するコマン ドラインインターフェース機能も引き継いでいます。本章では前章でインストールした Visual COBOL Development Hub が 正しくインストールされたことをこのコマンドラインインターフェースを使ったコンパイル及びテスト実行作業を通じて確認します。

- 1) ライセンスが未投入の場合は、インストールマニュアルに従い、ライセンスを適用します。
- 2) 一般ユーザーに戻ります。
- 3) Visual COBOL の利用に必要な環境変数を設定します。

Visual COBOL Development Hub をインストールすると Visual COBOL の利用に最低限必要な環境変数をセットアップするスクリプトが

<インストールディレクトリ>/bin/cobsetenv

に用意されます。本ステップではこのセットアップスクリプトを実行して環境変数設定をします。

\$ . /opt/mf/VC100/bin/cobsetenv
COBDIR set to /opt/mf/VC100

このスクリプトにより設定される主な環境変数を下記に記します。

| 環境変数名                  | 設定内容                       |
|------------------------|----------------------------|
| COBDIR                 | 製品のベースディレクトリ(インストールディレクトリ) |
| PATH                   | \$COBDIR/bin               |
| ライブラリ探索パス <sup>3</sup> | \$COBDIR/lib               |

4) 製品同梱サンプルをコピーします。

Visual COBOL Development Hub をインストールすると \$COBDIR/demo ディレクトリ配下にサンプルプログラム 及びビルドスクリプトがカテゴリ分けされて配置されます。ここでは、このサンプル中における簡単なコンソールアプリケーションプ ログラムをワークディレクトリにコピーします。

<sup>&</sup>lt;sup>3</sup> LD\_LIBARY\_PATH, LIBPATH, SHLIB\_PATH 等、プラットフォームによって環境変数名は異なります。

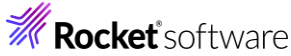

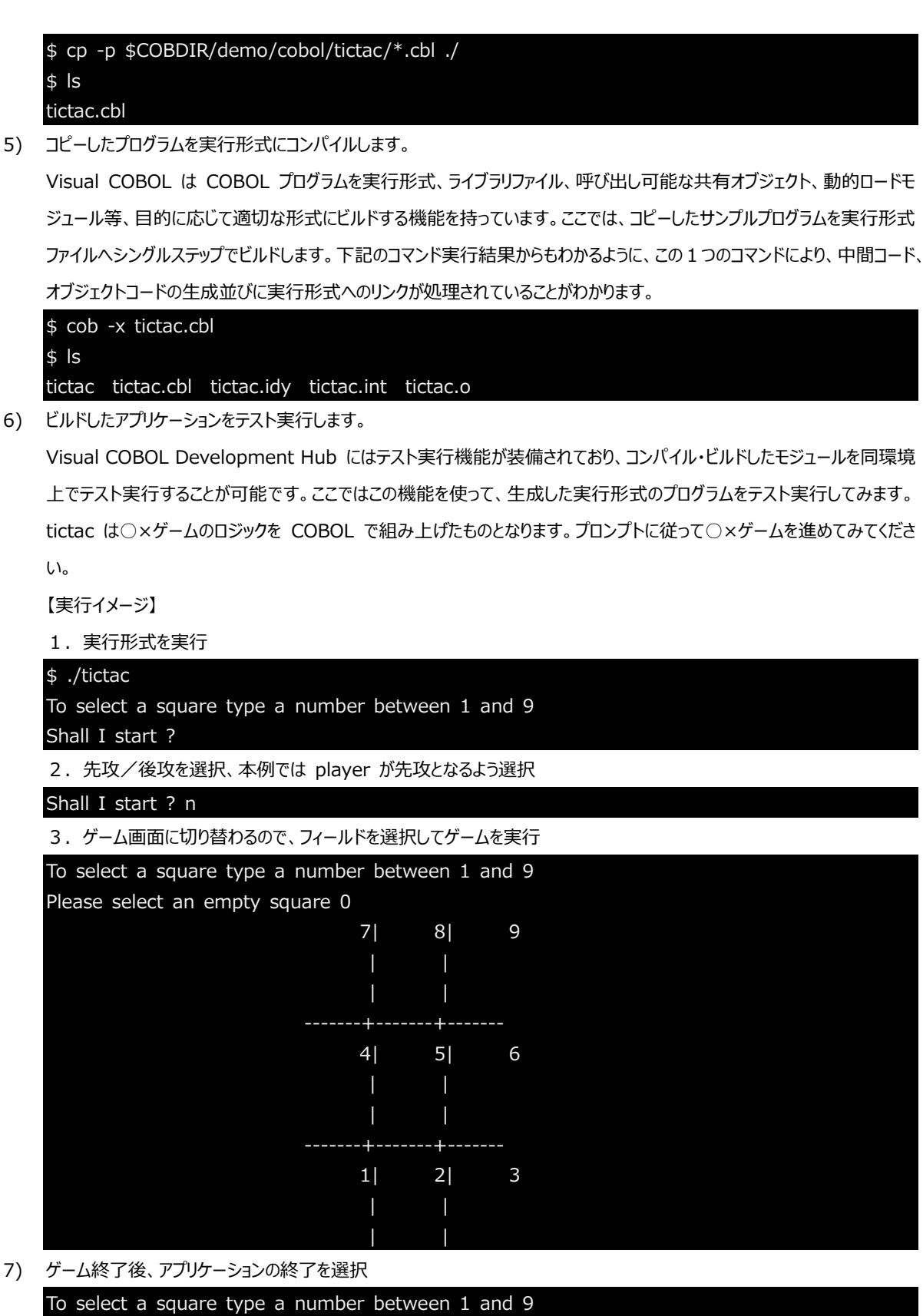

stalemate Play again ? n

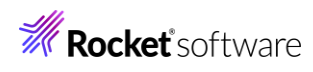

## 3.3 COBOL リモートプロジェクトの作成

ここからは、Windows 上にインストールされた Visual COBOL for Eclipse を使って Linux/UNIX 環境上に直接 COBOL アプリケーションをビルド生成してみます。アプリケーションのリソースは事前学習で利用した「Visual COBOL for Eclipse チュートリアル」で用意したものを利用します。

- Windows 上にて、Visual COBOL for Eclipse を起動します。
   ワークスペースには任意のフォルダーを指定してください。
- 2) COBOL リモート プロジェクトを作成します。
  - ① [ファイル(F)] メニューから [新規(N)] > [リモート COBOL プロジェクト] を選択します。

| ファイ | イル(F)                                                                     | 編集(E)    | リファクタリング | ナビゲート(N | 検索     | プロシ  | バンクト     | ∽(P) 実 | 行(R)    | ウィンドウ(W)   | ヘルプ(H) |
|-----|---------------------------------------------------------------------------|----------|----------|---------|--------|------|----------|--------|---------|------------|--------|
|     | 新規(                                                                       | N)       |          | A       | lt+シフト | +N > | 2        | COBOL  | L プロジ   | ェクト        |        |
|     | ファイノ                                                                      | レを開く(.)  |          |         |        |      | <b>1</b> | COBOL  | ו דצ"–־ | ファイル プロジェイ | 7ト     |
| ۵,  | <ul> <li>ファイル・システムからプロジェクトを開く&lt;</li> <li>③ リモート COBOL プロジェクト</li> </ul> |          |          |         |        |      |          |        |         |            |        |
|     | Recei                                                                     | nt Files |          |         |        | >    | 电        | リモート   | CORO    | Lコヒーノアイル・  | ノロシェクト |

② 以下の設定を行い、[次へ(N)] をクリックします。

[プロジェクト名]: "RemoteProject"

| [ファイルシステムを選択]:"リモートファイルシステム(RSE)"                                                                                                    |
|----------------------------------------------------------------------------------------------------|
| ሀቺ-Ւ COBOL プロジェクト                                                                                                    |
| ワークスペースまたは外部にリモート COBOL プロジェクトを作成                                                                                                    |
| プロジェクト名: RemoteProject<br>ファイル システム<br>ファイル システムを選択: リモート ファイル システム (RSE)                                                             |
| セキュアシェル (SSH) ファイル システムを使用すると、SSH 接続サポートのみを使用してリモート プロジェクトを処<br>理できます。ローカル ファイル システム上の場所を指定する必要はありませんが、リモート マシン上の場所のみ指<br>定する必要があります。 |
| リモート ファイル システムの場合、RSE サポートによりリモート プロジェクトで作業できます。ローカル ファイルシステムの場所の指定は不要で、リモートマシン上の場所の指定だけが必要です。                                        |
| ネットワークファイル システムの場合は、ローカルマシン上のプロジェクトの場所(マップされたドライブ上のプロジェクトパス)とリモートマシン上のパスを指定する必要があります。                                                 |
|                                                                                                    |
| (P)         (N) >         終了(F)         キャンセル                                                                                         |

③ プロジェクトテンプレートは [Micro Focus テンプレート[64 ビット]] を選択し [次へ(N)] をクリックします。

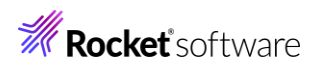

| <complex-block></complex-block>                                                                                                    |    | ሀቺ-ト COBOL プロジェクト                                                                      |
|----------------------------------------------------------------------------------------------------|----|----------------------------------------------------------------------------------------|
| ТУЗИН ТУЛИ-14 ЖИТ         Image: Strate Strate Strate         Image: Strate Strate Strate Strate Strate Str |    | ワークスペースまたは外部にリモート COBOL プロジェクトを作成                                                      |
| # Mana force 7,771 1/6 # 291         * Mana force 7,771 1/6 # 291         * C71 1-0082 # 281         * C71 1-0082 # 281         * C71 1-0082                                                                                                    |    | プロジェクト テンプレートを選択                                                                       |
| <form></form>                                                                                                    |    | <sup>28</sup> Micro Focus テンプレート [32 ビット]<br><sup>28</sup> Micro Focus テンプレート [64 ビット] |
| WFF       アバルジスアム花进形       Earle         アバルジスアム花进形       Earle         (2)       EARle       ET(1)         (2)       EARle       ET(1)         (2)       EARle       ET(1)         (2)       EARle       ET(1)         (2)       EARle       ET(1)         (2)       EARle       ET(1)         (2)       EARle       ET(1)         (2)       EARle       ET(1)         (3)       EARLE       ERRE       ERRE         (4)       EARLE       ERRE       ERRE       ERRE         (5)       EARLE       ERRE       ERRE       ERRE       ERRE         (4)       EARLE       ERRE       ERRE </th <th></th> <th><u>テンプレートの設定を構成</u><br/>「テンプレートの参照</th>                                                                                                    |    | <u>テンプレートの設定を構成</u><br>「テンプレートの参照                                                      |
| ・ ( 医46) ( 水ハN) ( 村下) ( 村ヤセル                 ・ ( 医緑感の新規作成] をグリックします。                 ・ ( 医体のの新規作成] をグリックします。                 ・ ワート COBOL プロラエクト             ・ ワースペースまたは外部にリモート COBOL プロジェクトを作成                 プロジェクト名: RemoteProject             リモート設定             ま読る:                 びってい DevHub SSH 使用] を選択し、[次へ(N)] をグリックします。                 ・ ワート・システム・タイプの選択             Micro Focus DevHub SSH 使用] を選択し、[ 次へ(N)] をグリックします。                 ・ フォニム・タイプの選択             Micro Focus DevHub SSH 使用] を選択し、[SSH) プロトコルによるファイルへのアクセス                 ・ フォニム・タイプ                 ・ フォニム・タイプ                 ・ ア・「ーの起動とゼキュアシェル (SSH) プロトコルによるファイルへのアクセス                 ・ フォニム・タイプ                 ・ フォニム・タイプ                 ・ フォニム・タイプ                 アレート                 ・ ア・の                 ・ ア・の                 ・ ア・の                 ・ ア・の                 ・ ア・の                 ・ ア・の                 ・ ア・の                 ・ ア・の                 ・ ア・の                 ・ ア・の <th></th> <th>場所: 参照<br/>ファイルシステムを選択: default ~</th>                                                                                                    |    | 場所: 参照<br>ファイルシステムを選択: default ~                                                       |
| <ul> <li>(9) [接続の新規作成] をクリックします。</li> <li>リモート COBOL プロジェクト<br/>っクスペースまたは外部にリモート COBOL プロジェクトを作成</li></ul>                                                                                                    |    | (?)           終了(F)         キャンセル                                                      |
| リモート COBOL プロジェクト         ワークパイ-スまたは外部にリモート COBOL プロジェクトを作成         プロジェクト名:         プロジェクト名:         アート・設定         漫歌の新規作成         使きの新規作成         (1) Croc Focus DevHub SSH 使用]を選択し、[次へ(N)]を分リックします。         シート・クステム・タイプの選択         Micro Focus DevHub SSH 使用]を選択し、[次へ(N)]を分リックしたする         システム・タイプの選択         パレクカフ         クスロートの「のにの DevHub パク5 経生」アシェル (SSH) プロトコルによるファイルへのアクセス         システム・タイプ:         パレクカフ         (1) Micro Focus DevHub SSH 使用)         (1) Micro Focus DevHub SSH 使用)         (2) (1) (1) (2) (2) (2) (2) (2) (2) (2) (2) (2) (2                                                                                                    | 4  | [接続の新規作成] をクリックします。                                                                    |
| プロジカや: RemoteProject         受信・設定         支続の         支続の新規作成…         (*)         (*)         (*)         (*)         (*)         (*)         (*)         (*)         (*)         (*)         (*)         (*)         (*)         (*)         (*)         (*)         (*)         (*)         (*)         (*)         (*)         (*)         (*)         (*)         (*)         (*)         (*)         (*)         (*)         (*)         (*)         (*)         (*)         (*)         (*)         (*)         (*)         (*)         (*)         (*)         (*)         (*)         (*)         (*)         (*)         (*)         (*)         (*)         (*)                                                                                                    |    | リモート COBOL プロジェクト<br>ワークスペースまたは外部にリモート COBOL プロジェクトを作成                                 |
| せ     株会:                                                                                                    |    | プロジェクト名: RemoteProject<br>リモート設定                                                       |
| <ul> <li>(Micro Focus DevHub SSH 使用)を選択し、[次へ(N)]をクリックします。</li> <li>シニート・システム・タイプの選択         Micro Focus DevHub - サーバーの起動とセキュアシェル (SSH) プロトコルによるファイルへのアクセス     </li> <li>ジステム・タイプ         フステム・タイプ         フステム・タイプの選択         マーの          「Micro Focus DevHub (RSE 経由)      </li> <li>Micro Focus DevHub SSH 使用         (Micro Focus DevHub SSH 使用)     </li> <li>マ ーの         マーの          (Micro Focus DevHub SSH 使用)         マーの          マーの          マーの          (Micro Focus DevHub SSH 使用)          (Micro Focus DevHub SSH 使用)         マーの          マーの          (Micro Focus DevHub SSH 使用)          (Micro Focus DevHub SSH 使用)         (Micro Focus DevHub SSH 使用)         (Micro Focus DevHub SSH 使用)      </li> </ul>                                                                                                    |    | 接続名:  ど  接続の新規作成                                                                       |
| Micro Focus DevHub - サーバーの起動さゼキュ ゲッゴル (SSH) プロドコルによる ガイ1 小のグウゼス<br>システム・タイプ:<br>フルタ入力                                                                                                    | 5  | [Micro Focus DevHub SSH 使用] を選択し、[次へ(N)] をクリックします。<br>リモート・システム・タイプの選択                 |
| 9254-947:<br>フルタ入力<br>● 一般<br>● Micro Focus DevHub (RSE 経由)<br>● Micro Focus DevHub SSH 使用<br>● Cous DevHub SSH 使用<br>● Cous DevHub SSH 使用<br>● Cous DevHub SSH 使用<br>● Micro Focus DevHub SSH 使用                                                                                                    |    | Micro Focus DevHub - サーバーの起動とゼキュアシェル (SSH) フロトコルによるファイルへのアクセス                          |
| ア ● 一般       ● Micro Focus DevHub (RSF 経由)         ● Micro Focus DevHub SSH 使用         ● Micro Focus DevHub SSH 使用             ② < 戻る(B) 文へ(N) > 終了(f) キャンセル                                                                                                    |    | システム・タイプ:                                                                              |
| ?     < 戻る(B)     次へ(N) >     終了(F)     キャンセル       補足)                                                                                                    |    | ▼ ➢ 一般<br>Micro Focus DevHub (RSF 经由)<br>Micro Focus DevHub SSH 使用                     |
| <ul> <li>? &lt; 戻る(B) 次へ(N) &gt; 終了(F) キャンセル</li> <li>補足)</li> </ul>                                                                                                    |    |                                                                                        |
| ?     < 戻る(B)     次へ(N) >     終了(F)     キャンセル       補足)                                                                                                    |    |                                                                                        |
| 補足)                                                                                                    |    | ? < 戻る(B) 次へ(N) > 終了(F) キャンセル                                                          |
|                                                                                                    | 補足 | <u>}</u> )                                                                             |

© Rocket Software, Inc. or its affiliates 1990–2024. All rights reserved. Rocket and the Rocket Software logos are registered trademarks of Rocket Software, Inc. Other product and service names might be trademarks of Rocket Software or its affiliates.

9

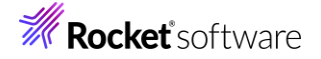

Linux 側にデーモンを起動して接続する構成も選択できます。この方式では、デーモン起動時に設定された環境変数が 接続ユーザーに対して適用されます。一方、本書で使用する接続方式では、ログインユーザーの環境変数が接続時に有 効になります。

リモートデーモンは、以下の手順で起動できます。

- 1. 管理者権限を持つユーザーに切り替えます。
- 2. Visual COBOL の利用に必要な環境変数を設定します。
- # . /opt/microfocus/VC100/bin/cobsetenv

COBDIR set to /opt/microfocus/VC100

3. デーモンを起動します。

# \$COBDIR/remotedev/startrdodaemon

Starting RSE daemon...

Reading "/opt/mf/VC100/remotedev/rdo.cfg" ...

Daemon port loaded from "/opt/mf/VC100/remotedev/rdo.cfg": 4075

Server port range loaded from "/opt/mf/VC100/remotedev/rdo.cfg": 10000-10003

⑥ [ホスト名] 欄に、Linux 側のホスト名、もしくは、IP アドレスを指定します。[接続名] 欄は自動で [ホスト名]
 欄の値がコピーされます。指定が終わりましたら [次へ(N)] をクリックします。

| 欄の値か」ビーされます。指定が終わりましたら [次へ(N)] をクリックします。 |               |                 |       |       |  |  |
|------------------------------------------|---------------|-----------------|-------|-------|--|--|
| <b>リモート 1 システム</b><br>接続情報の定義            | 接続(Micro Focu | s DevHub SSH 使) | 用)    |       |  |  |
| 親プロファイル:                                 | win10-v-na    |                 |       | ~     |  |  |
| ホスト名:                                    | rocky9-v-na   |                 |       | ~     |  |  |
| 接続名:                                     | rocky9-v-na   |                 |       |       |  |  |
| 記述/説明:                                   |               |                 |       |       |  |  |
| □ ホスト名を検証<br>プロキシー設定を構成                  | 2<br>4        |                 |       |       |  |  |
| ?                                        | < 戻る(B)       | 次へ(N) >         | 終了(F) | キャンセル |  |  |
| -                                        |               |                 |       |       |  |  |

- ⑦ Development Hub のインストール先を変更した場合は、以下の設定を行ってください。
   -installlocation オプションを設定せず、インストールした場合は変更する必要はありません。
  - [ランチャー・プロパティー]を選択したのちに表示される [サーバー起動コマンド] sh -c "<製品インストールディレクトリ>/remotedev/startrdoserver \${port} " & 本書の例では、sh -c "/opt/mf/VC100/VisualCOBOL/remotedev/startrdoserver \${port} " & になります。

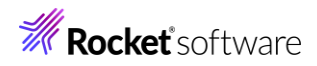

## プロセス

サブシステム情報の定義

| eclipse.devhub.pro                   | プロパティ                                                                                                    | 1+                                                                                                    |                                                                                                    |
|--------------------------------------|----------------------------------------------------------------------------------------------------|----------------------------------------------------------------------------------------------------|----------------------------------------------------------------------------------------------------|
|                                      |                                                                                                    | 但                                                                                                    |                                                                                                    |
|                                      | SSH X11 転送を使用                                                                                              | true                                                                                                    |                                                                                                    |
|                                      | SSH を介したトンネル                                                                                               | i true                                                                                                    |                                                                                                    |
|                                      | サーバー ポート。 コマン                                                                                              | F 0                                                                                                    |                                                                                                    |
| >                                    | サーバー起動コマンド                                                                                                 | sh -c "/opt/mf/                                                                                                    | VC100/remoted                                                                                                    |
|                                      | ランチャー                                                                                                    | SSH                                                                                                    |                                                                                                    |
| ゲービス                                 | ]                                                                                                    |                                                                                                    |                                                                                                    |
| tor Service                          |                                                                                                    |                                                                                                    |                                                                                                    |
| 一の起動                                 |                                                                                                    |                                                                                                    |                                                                                                    |
| プロパティー                               |                                                                                                    |                                                                                                    |                                                                                                    |
|                                      |                                                                                                    |                                                                                                    |                                                                                                    |
|                                      | ]                                                                                                    |                                                                                                    |                                                                                                    |
| , moneyabeyenvis                     |                                                                                                    | productyremoted                                                                                                    | ievy start ruoserv                                                                                                    |
|                                      | <b>F</b>                                                                                                   |                                                                                                    |                                                                                                    |
| < 戻る(B)                              | 次へ(N) >                                                                                                    | 終了(F)                                                                                                    | キャンセル                                                                                                    |
| inct                                 |                                                                                                    |                                                                                                    |                                                                                                    |
| iject                                |                                                                                                    |                                                                                                    |                                                                                                    |
| ject                                 |                                                                                                    | ~ 接続の新規作                                                                                                    | F成                                                                                                    |
| ject                                 |                                                                                                    | > 接続の新規作                                                                                                    | <b>■成</b>                                                                                                    |
| ject<br>バのプロジェクト パスに1                | 没定しなければいけません。                                                                                              | ✓ 接続の新規作                                                                                                    | F成                                                                                                    |
| ject<br>ハンのブロジェクト パスに<br>発開 アイコンをクリ  | 设定しなければいけません。<br>ックレノます。                                                                                   | <ul> <li>接続の新規们</li> <li>する</li> </ul>                                                                                                    | F成                                                                                                    |
| iject<br>バンのプロジェクト パスに打<br>展開アイコンをクリ | 設定しなければいけません。<br>ッ <b>クします</b> 。                                                                           | ✓ 接続の新規作<br>> ▲ 考                                                                                                    | F成<br>∲照                                                                                                    |
| jject<br>バのプロジェクト パスに<br>展開アイコンをクリ   | 設定しなければいけません。<br>ックします。                                                                                    | ◇ 接続の新規1                                                                                                    | F成<br>▶照                                                                                                    |
| ject<br>バンのプロジェクト パスに<br>展開アイコンをクリ   | 设定しなければいけません。<br>ックします。                                                                                    | <ul> <li>接続の新規们</li> <li></li> <li></li></ul> | F成                                                                                                    |
| iject<br>バンのプロジェクト パスに訂<br>展開アイコンをクリ | 設定しなければいけません。<br>ックします。                                                                                    | - ✓ 接続の新規们<br>- ✓ ▲ 参                                                                                                    | F成<br>}照                                                                                                    |
| iject<br>バッのブロジェクト パスに<br>軽開アイコンをクリ  | 设定しなければいけません。<br>ックします。                                                                                    | ✓ 接続の新規们<br>> ▲ 考                                                                                                    | F成<br>▶照                                                                                                    |
|                                      | ービス<br>tor Service<br>ーの起動<br>プロパティー<br>-を起動する方法を打<br>. /home/abc/env.s<br>く 戻る(B)<br>ます。<br>-や COBOL プロジェ | ビス<br>tor Service<br>の起動<br>プロパティー<br>-を起動する方法を指定します。初期化スクリプ<br>-を起動する方法を指定します。初期化スクリプ<br>- /home/abc/env.sh && /opt/microfocus/<br>/ /opt/microfocus/<br>ます。<br>クト<br>モート COBOL プロジェクトを作成                                                                                                    | ビス<br>tor Service<br>の起動<br>プロパティー<br>-を起動する方法を指定します。初期化スクリプトを実行するには、<br>・/home/abc/env.sh && /opt/microfocus/product/remoted<br>< 戻る(B) |

⑩ Linux/UNIX 側で利用する認証情報を入力、[パスワードを保管] を選択して [OK] をクリックします。

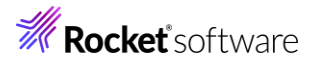

| システム・タイプ:     | Micro Focus DevHub SSH 使用 |
|---------------|---------------------------|
| ホスト名:         | ROCKY9-V-NA               |
| 接続名:          | rocky9-v-na               |
| ユーザー ID:      | tarot                     |
| パスワード(任意)(B): | *****                     |
|               | ✓ ユーザー ID の保管             |
|               | ☑ パスワードを保管(C)             |
|               |                           |
|               |                           |
|               | OK キャンセル(A)               |

- ① いくつかワーニングダイアログが表示されることがあります。その場合、すべての応答に [はい(Y)] をクリックします。
- <sup>12</sup> Linux/UNIX 側でソースや生成されるモジュール等を格納するプロジェクトディレクトリとして利用するディレクトリをツリ

| ーで選択し、[OK] をクリックします。                                   |            |
|--------------------------------------------------------|------------|
| フォルダーの選択                                               |            |
| /home/tarot/RemoteProject                              |            |
| ▼ 巻 マイ・ホーム<br>▶ □ RemoteProject<br>> □ work<br>> ⇒ ルート |            |
| Et (T)                                                 | +++++++(P) |
| OK 詳細(A) >>                                            | キャンセル(B)   |

⑬ [終了(F)] をクリックします。

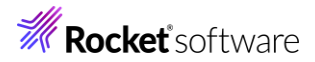

| リモートの  | ርዕBOL プロジェクト                                           |
|--------|--------------------------------------------------------|
| ワークスペ  | ースまたは外部にリモート COBOL プロジェクトを作成                           |
| プロミディク | k / RomotoDroject                                      |
|        | P治: RemoteProject                                      |
| リモート訪  |                                                        |
| 按航名:   | rocky9-v-na // 技術の初況TFA                                |
| リモートの  | /home/tarot/RemoteProject ~ ▲ 参照                       |
| リモートの  | 場所はリモート マシンのプロジェクト パスに設定しなければいけません。                    |
|        |                                                        |
|        |                                                        |
|        |                                                        |
|        |                                                        |
|        |                                                        |
|        |                                                        |
|        |                                                        |
|        |                                                        |
|        |                                                        |
|        |                                                        |
|        |                                                        |
|        |                                                        |
|        |                                                        |
| ?      | < 戻る( <u>B</u> ) 次へ( <u>N</u> ) > 終了( <u>F</u> ) キャンセル |
| プロミジェノ | 7.トが作成されます                                             |
| / 1/1/ |                                                        |
| Score  | 3 × 🔁 プロ 😤 Appl 📇 サーバ 🛄 Anal 🗖 🗖                       |
|        | V 🖹 🔁 📴 🍫                                              |
| > 😕 F  | RemoteProject [rocky9-v-na:/home/tarot/RemoteProject]  |

- 3) 文字コードの指定を行います。
  - SJIS 資産を使用する場合、文字コードの指定を明確に行う必要があります。最初に、[Window(W)]メニュー > [設定(P)] より [一般] > [ワークスペース] とナビゲートし、テキストファイルエンコードを「デフォルト(windows-31j)」に変更し、[適用して閉じる] をクリックします。

| フィルタ入力                        | ワークスペース                                                         | ← ▼ ⇒ <   |
|-------------------------------|-----------------------------------------------------------------|-----------|
| ✓ 一般<br>Capabilities          | ワークスペースの開始およびシャットダウン設定については、 <u>開始およびシャットダウン</u> を参考            | 照してください。  |
| Schema Associ                 | □ ネイティブのフックまたはポーリングを使用して更新(R)                                   |           |
| > Security                    | ✓ アクセス時に更新(S)                                                   |           |
| UI JJ-X·T-9                   |                                                                 |           |
| ン User Storage St<br>Web ブラウザ |                                                                 |           |
| 、 Tディタ                        |                                                                 |           |
| +-                            |                                                                 |           |
| ウイック検索                        | 77757009150                                                     |           |
| グローバル化                        | ✓ ワークスペース名を表示(E): workspace-rdev                                |           |
| コンテンツ・タイプ                     | □ パースペクティブ名を表示(T)                                               |           |
| サービス・ポリシー                     | <ul> <li>ワークスペースのフルパスを表示(F): C:¥workspace-rdev</li> </ul>       |           |
| トレース                          | ☑ プロダクト名を表示                                                     |           |
| > ネットワーク接続                    |                                                                 |           |
| ハンドラーをリンク                     |                                                                 |           |
| パースペクティブ                      | ノロジェクトを開く際に、参照するノロジェクトを開く: ノロンノト 🗸                              |           |
| プロジェクト・ネーラ                    | 不明なプロジェクトの性質を以下のように報告(A): 警告 🗸                                  |           |
| > ワークスペース                     | Report missing project encoding as: 弊告                          |           |
| > 開始およびシャッ                    |                                                                 |           |
| 〉外観                           |                                                                 |           |
| 使采                            | システム・エクスプローラーを起動するコマンド(X): explorer /E,/select=\${selected_reso | urce_loc} |
| 迪和<br>比較 パッチ                  |                                                                 |           |
| ΣL=x/////                     | テキスト・ファイル・エンコード(T) 新規テキスト・ファイルの行区切                              | り文字(F)    |
| Aspect Compiler               | ● デフォルト(U) (windows-31i)                                        |           |
| > CSS (Wild Web De            | $\bigcirc Z \oplus (t)$ , windows 31 $\lor$                     |           |
| > Gradle                      |                                                                 | 1         |
| > HTML (Wild Web I 🗡          | デフォルトの復元(T)                                                     | 適用(1)     |
| < >                           | 77777707875(1)                                                  | ~(I)(E)   |
|                               |                                                                 | キャンクル     |
|                               | 適用して閉しる                                                         | TYJUN     |

Preference Recorder のダイアログが表示された場合は、[キャンセル] をクリックします。

 ② 次に作成した COBOL プロジェクトを選択した状態で、マウスの右クリックにてコンテクストメニューを表示し、[プロパティ (R)]を選択します。[Micro Focus] > [プロジェクト設定] > [COBOL] とナビゲートし、[一般] > [ソース エンコーディング]を"UTF-8"から"ANSI"に変更し、[適用して閉じる] をクリックします。

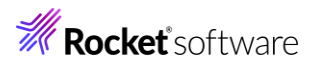

4)

| フィルタ入力                          | COBOL                                                                   | ÷ ج                                                                                | -            |
|---------------------------------|-------------------------------------------------------------------------|------------------------------------------------------------------------------------|--------------|
| > リソース                          |                                                                         |                                                                                    |              |
| Coverage                        |                                                                         |                                                                                    |              |
| <ul> <li>Micro Focus</li> </ul> | フィルタテキストを入力                                                             |                                                                                    |              |
| ビルダー                            |                                                                         |                                                                                    |              |
| ビルド パス                          | 設定                                                                      | 值                                                                                  |              |
| > ビルド構成                         | ∨ 一般                                                                    |                                                                                    |              |
| ✓ プロジェクト設定                      | 文字セット                                                                   | ASCII                                                                              |              |
| > COBOL                         | ソース エンコーディング                                                            | ANSI                                                                               |              |
| ビルド環境                           | COBOL 方言                                                                | Micro Focus                                                                        |              |
| 指令の確定                           | ソース フォーマット                                                              | 固定                                                                                 |              |
| > 実行時構成                         | デバッグ用にコンパイル                                                             | はい                                                                                 |              |
| WikiText                        | EXIT PROGRAM を GOBACK として処理                                             | ANSI                                                                               |              |
| サーバー                            | 詳細                                                                      | いいえ                                                                                |              |
| タスク・タグ                          | .GNT にコンパイル                                                             | いいえ                                                                                |              |
| > タスク・リポジトリー                    | ✓ 出力                                                                    |                                                                                    |              |
| ビルダー                            | 指令ファイルを生成する                                                             | いいえ                                                                                |              |
| プロジェクト・ネーチャー                    | リストファイルを生成                                                              | いいえ                                                                                |              |
| プロジェクト・ファセット                    | コード カバレッジを有効にする                                                         | false                                                                              |              |
| プロジェクト参照                        | プロファイラを有効にする                                                            | false                                                                              |              |
| > 検証                            | ✓ Iラ-/警告                                                                |                                                                                    |              |
| 実行/デバッグ設定                       | 警告レベル                                                                   | 回復可能なエラーを含める(レベル E)                                                                |              |
|                                 | <mark>ソース エンコーディング</mark><br>SOURCE-ENCODING はソース プログラムのエンコ             | コーディングをコンパイラに渡します。その後、RUNTIME-ENCODING 指                                           |              |
|                                 | COBOL コンパイル設定:                                                          |                                                                                    |              |
|                                 | CHARSET"ASCII" SOURCE-ENCODING"ANS<br>EXITPROGRAM"ANSI" NOTESTCOVER NOP | I" DIALECT"MF" SOURCEFORMAT"fixed" NOLIST anim<br>ROFILE WARNING"1" MAX-ERROR"100" |              |
|                                 |                                                                         | デフォルトの復元(I) 通                                                                      | ፤用( <u>L</u> |
| ?                               |                                                                         | 適用して閉じるキャ                                                                          | ンセル          |
| オクトにリソースを追                      | 加します。                                                                   |                                                                                    |              |

① プロジェクトを右クリックし、[インポート(I)] > [インポート(I)] を選択します。

| <ul> <li>E 5</li> </ul>                         | 2 %   | 8        |                                             |                 |    |                                          |
|-------------------------------------------------|-------|----------|---------------------------------------------|-----------------|----|------------------------------------------|
| RemoteProject [rocky9-v-na:/home/tarot/RemotePr | oject |          | 新規作成(N)                                     | >               | 1  |                                          |
|                                                 |       |          | 表示方法(W)                                     | Alt+シフト+W >     |    |                                          |
|                                                 |       | Ð        | כול ביו ביו ביו ביו ביו ביו ביו ביו ביו ביו | Ctrl+C          |    |                                          |
|                                                 |       | Ē        | 貼り付け                                        | Ctrl+V          |    |                                          |
|                                                 |       | ×        | 削除(D)                                       | 削除              |    |                                          |
|                                                 |       | <u>.</u> | コンテキストから除去                                  | Ctrl+Alt+シノト+ ト |    |                                          |
|                                                 |       |          | 移動(V)                                       | 53              |    |                                          |
|                                                 |       |          | 石削を変更(IVI)                                  | F2              |    |                                          |
|                                                 |       |          | タスクのスキャン                                    |                 |    |                                          |
|                                                 |       |          | コード分析                                       | >               |    |                                          |
|                                                 |       |          | インボート(i)                                    | >               | Ŷ, | 。<br>リモート プロジェクト                         |
|                                                 |       |          | エクスポート(O)                                   |                 | 8  | ↓ ローカル Micro Focus プロジェクトのリモート プロジェクトへの変 |
|                                                 |       | 8        | 更新(F)                                       | F5              | Ē  | Net Express プロジェクトの変換                    |
| E アウトライン × ፼ プログラム アウト ፼ コピーファイル従               | -     |          | プロジェクトを閉じる(S)                               |                 |    | インボート(I)                                 |
|                                                 | 69    |          | 無関係なプロジェクトを閉じる(U)                           |                 |    |                                          |

② [一般] > [ファイル・システム] を選択し [次へ(N)] をクリックします。

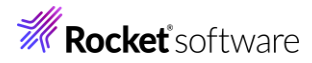

| <b>選択</b><br>ローカル・ファイル・シン                                                                                                    | ステムから既存のプロジェク                                  | フトヘリソースをインポート | します。  | Ľ     |
|----------------------------------------------------------------------------------------------------|------------------------------------------------|---------------|-------|-------|
| インポート・ウィザード                                                                                                    | の選択(S):                                        |               |       |       |
| フィルタ入力                                                                                                    |                                                |               |       |       |
| <ul> <li>◇ &gt;&gt; 一般</li> <li>○ アーカイブ</li> <li>○ ファイル・:</li> <li>○ フォルター</li> <li>☆ 既存プロ・</li> <li>□ 設定</li> <li>&gt; &gt;&gt; EJB</li> </ul> | ・ファイル<br>システム<br>またはアーカイブ由来のプ<br>ジェクトをワークスペースへ | ΟΫΙクト         |       | ^     |
| > 🗁 Git<br>> 🗁 Gradle                                                                                                    |                                                |               |       | ~     |
|                                                                                                    |                                                |               |       |       |
| ?                                                                                                    | < 戻る(B)                                        | 次へ(N) >       | 終了(F) | キャンセル |

③ [参照(R)] をクリックし、ポップアップするエクスプローラにて「Visual COBOL for Eclipse 自習書」で作成した [BATCHRPT] プロジェクトフォルダーを選択し [フォルダーの選択] をクリックします。

| <b>ファイル</b><br>ソースは | <b>・システム</b><br>空ではいけません。          |                    |            |       |
|---------------------|------------------------------------|--------------------|------------|-------|
| 次のディ                | レクトリーから(Y):                        | 7                  | ~          | 参照(R) |
|                     | workspace_vc_tutorial > BATCHRPT > | <b>BATCHRPTの</b> 検 | 索 2        |       |
| いフォルら               | 1-                                 |                    | :== ▼ ?    |       |
| d                   | <b>^</b> 名前 <sup>^</sup>           | 更新日時               | 種類         |       |
| BOL                 | .settings                          | 2024/08/02 14:13   | ファイル フォルダー |       |
| に<br>こ<br>プ         | New_Configuration.bin              | 2024/08/02 15:51   | ファイル フォルター |       |
| ,                   |                                    |                    |            |       |
| イスク (C              | × <                                |                    |            |       |
| フォル                 | Ø-:                                | フォルダーの選択           | キャンセル      |       |
|                     |                                    |                    |            |       |

④ [BATCHRPT.cbl] 及び [EMPSEQ.cpy] にチェックを入れ、[終了(F)] をクリックします。

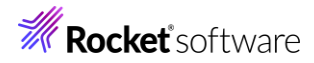

### ファイル・システム

| <b>ファイル・システム</b><br>ローカル・ファイル・システムからリソースをインポートします。                   |                     |       |       |
|----------------------------------------------------------------------|---------------------|-------|-------|
| 次のディレクトリーから(Y): C:¥workspace_vc_tutorial¥BA                          | ATCHRPT             | ~     | 参照(R) |
| > 🔳 🗁 BATCHRPT                                                       | <ul> <li></li></ul> |       |       |
| タイプをフィルター(T) すべて選択(S) 選択を                                            | すべて解除(D)            |       |       |
| インボート先フォルダ(L): RemoteProject                                         |                     |       | 参照(W) |
| オプション<br>■ 警告を出さずに既存リソースを上書き(O)<br>■ トップ・レベルのフォルダーを作成(C)<br>拡張 >>(A) |                     |       |       |
| ?                                                                    | < 戻る(B) 次へ(N) >     | 終了(F) | キャンセル |

⑤ ③、④の要領で [Cntl\_Card.dat] 及び [Emp\_Master.dat] も BATCHRPT のプロジェクトフォルダー配下の New Configuration.bin フォルダー下から COBOL リモートプロジェクトに追加します。

| ー<br>ファイル・システム                                           |                                                                                                    |       |
|----------------------------------------------------------|----------------------------------------------------------------------------------------------------|-------|
| ローカル・ファイル・システムからリソースをインポートします。                           |                                                                                                    |       |
| 次のディレクトリーから(Y): C:¥workspace_vc_tutorial¥BAT             | CHRPT¥New_Configuration.bin ~                                                                                                    | 参照(R) |
| ■ ➢ New_Configuration.bin<br>Øイブをフィルター(T) すべて選択(S) 選択をすへ | □ BATCHAPT.objlist<br>□ BATCHRPT.exe<br>□ O Cntl_Card.dat<br>□ Cntl_Card.pro<br>□ B Emp_Master.dat<br>□ O Hire_Report.dat<br>□ New_Configuration.gcf | ~     |
| インポート先フォルダ(L): RemoteProject<br>オブション                    |                                                                                                    | 参照(W) |
| 0                                                        | < 戻る(B) 次へ(N) > 終了(F)                                                                                                    | キャンセル |

プロジェクト配下は、以下のようになります。

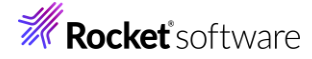

- COB... ×
   プロ...
   2 Appl...
   サーバ...
   Anal...
   ロ

   Appl...
   サーバ...
   Anal...
   ロ

   <td
- 5) プロジェクト構成を設定します。
  - ① COBOL エクスプローラにてプロジェクトを右クリックし、[プロパティ(R)] を選択します。
  - ② [Micro Focus] > [ビルド構成] > [リンク] へとナビゲートします。
  - ③ リンク設定を確認します。

出力の名前 : プロジェクト名と同名の RemoteProject としてモジュールが作成されます。

ターゲットの種類: プロジェクト中の COBOL プログラムを1つの実行形式に固めたモジュールが生成されます。 ビット数: 64-bit モジュールが生成されます。

| フィルタ入力                          | リンク                           |                      | ⇔ ◄ ⇔ ◄                               |  |  |  |
|---------------------------------|-------------------------------|----------------------|---------------------------------------|--|--|--|
| > リソース                          | New Carlingerting (/t====1)   |                      | # + om                                |  |  |  |
| Coverage                        | New Configuration [使用中] V     |                      |                                       |  |  |  |
| <ul> <li>Micro Focus</li> </ul> |                               |                      |                                       |  |  |  |
| ビルダー                            |                               |                      |                                       |  |  |  |
| ビルド パス                          | フィルタテキストを入力                   |                      |                                       |  |  |  |
| ∨ ビルド構成                         | ·<br>設定                       | 値                    | ^                                     |  |  |  |
| > COBOL                         | k Linkage                     |                      |                                       |  |  |  |
| イベント                            | ・<br>出力の名前                    | RemoteProject        |                                       |  |  |  |
| ディプロイ                           | 出力パス                          | New Configuration bi | n                                     |  |  |  |
| ビルド環境                           | エントリポイント                      |                      | · · · · · · · · · · · · · · · · · · · |  |  |  |
| > リンク                           | ターゲットの種類                      | 単一実行可能ファイル           |                                       |  |  |  |
| > フロジェクト設定                      | ビット数                          | 64 ビット               |                                       |  |  |  |
| 指令の確定                           | .LBR にパッケージ化                  | ししえ                  |                                       |  |  |  |
| > 実行時構成                         | COBOL 以外のアプリケーションから呼び出        | ししえ                  |                                       |  |  |  |
| WIKIIEXt                        | サービスを COBOL アーカイブ (.car) ファイル | いいえ                  |                                       |  |  |  |
|                                 | マルチスレ ッド                      | いいえ                  |                                       |  |  |  |
| クスク・タク                          | 実行時モデル                        | 共有                   |                                       |  |  |  |
| > ダスク・ワルントリー                    | 現在の実行時システムだけにバインドする           | いいえ                  |                                       |  |  |  |
| Lルツー<br>プロジェクト・ウーチャー            | 出力の種類                         | コンソール                |                                       |  |  |  |
| プロジェクト・ファセット                    | ターゲット オペレーティング システム           | Unix/Linux           |                                       |  |  |  |
| プロジェンド・ファビット<br>プロジェクト参照        | 詳細                            | いいえ                  |                                       |  |  |  |
| ノロシェクト参照                        | cpp ライブラリを含める                 | いいえ                  |                                       |  |  |  |
| ✓ (突亜<br>宇行/デバッグ設定              | 未定義シンボルでエラー                   | いいえ                  |                                       |  |  |  |
| 天11/7/1971以進                    | エントリポイント アドレスを読み込む            | いいえ                  | ~                                     |  |  |  |
|                                 |                               |                      | -                                     |  |  |  |

 ④ [Micro Focus] > [プロジェクト設定] > [COBOL] を選択し、[追加指令] 欄に "ASSIGN(EXTERNAL)" を 入力し [適用して閉じる] をクリックします。

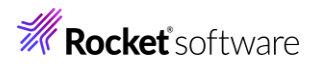

| フィルタ入力                          | COBOL                                | ← < ⇒                                 |
|---------------------------------|--------------------------------------|---------------------------------------|
| > リソース                          |                                      |                                       |
| Coverage                        |                                      |                                       |
| <ul> <li>Micro Focus</li> </ul> | フィルタテキフトを入力                          |                                       |
| ビルダー                            |                                      |                                       |
| ビルド パス                          | 設定                                   | 值 /                                   |
| ✔ ビルド構成                         | COBOL 方言                             | Micro Focus                           |
| > COBOL                         | ソース フォーマット                           | 固定                                    |
| イベント                            | デバッグ用にコンパイル                          | はい                                    |
| ディプロイ                           | EXIT PROGRAM を GOBACK として処理          | ANSI                                  |
| ビルド環境                           | 詳細                                   | いいえ                                   |
| > リンク                           | .GNT にコンパイル                          | いいえ                                   |
| ✔ プロジェクト設定                      | ▼ 出力                                 |                                       |
| > COBOL                         | 指令ファイルを生成する                          | いいえ                                   |
| ヒルド環境                           | リストファイルを生成                           | いいえ                                   |
| 指令の確定                           | コード カバレッジを有効にする                      | false                                 |
| > 実行時構成                         | プロファイラを有効にする                         | false                                 |
| WikiText                        | ✓ Iラ-/警告                             |                                       |
| サーバー                            | 警告レベル                                | 回復可能なエラーを含める(レベル E)                   |
| タスク・タグ                          | 最大エラー数                               | 100                                   |
| タスク・リポジトリー                      | ✔ 追加指令                               |                                       |
| ビルダー                            | 追加指令                                 | ASSIGN(EXTERNAL)                      |
| プロジェクト・ネーチャー                    |                                      |                                       |
| プロジェクト・ファセット                    | 追加指令                                 | 1                                     |
| プロジェクト参照                        | コンパイラに渡す追加のCOBOLコンパイラ指令です            | · · · · · · · · · · · · · · · · · · · |
| 検証                              | COBOL コンパイル設定:                       |                                       |
| 実行/デバッグ設定                       | CHARSET"ASCII" SOURCE-ENCODING"ANSI" | DIALECT"MF"                           |
|                                 | NOPROFILE WARNING"1" MAX-ERROR"100"  | ASSIGN(EXTERNAL)                      |
|                                 |                                      |                                       |
|                                 |                                      | デフォルトの復元( <u>I</u> ) 適用( <u>L</u> )   |
| 3                               |                                      |                                       |

コンソールビューでは、自動で行われたビルド結果が確認できます。

| 🖳 איעב 🖳 X                  | 🖹 問題             | 🔊 タスク         | 🗖 プロパティー  | 🗈 Table Results |
|-----------------------------|------------------|---------------|-----------|-----------------|
| Micro Focus ビル              | ት: Remo          | teProject     |           |                 |
| cobolbuild.                 | cfg.New          | _Config       | guration: |                 |
| BUILD SUCCES<br>Build finis | SSFUL<br>hed wit | :h no er      | rors.     |                 |
| Total time:                 | 0 seco           | onds<br>Iド完了— |           |                 |

ターミナルソフトなどを用いて、Linux 側にファイルが作成されていることを確認してください。

# **Rocket** software

## 3.4 X サーバーの準備

リモート開発でデバッグする際、ACCEPT 文や DISPLAY 文によるコンソール入出力は X Window の技術を用いて、 Windows 側に表示させます。そのため、リモート開発にてデバッグ/テスト実行する際は、Windows 側で X サーバーを起 動する必要があります。そのため Reflection Desktop for X という X サーバーも併せて配備する必要があります。Windows 端末上に既に他の X サーバーソフトをインストールしていればそれを利用することも可能です。未インストールの場合はこの Reflection Desktop for X をインストールしてリモート開発時に利用してください。

Reflection Desktop for X のインストーラはリリースノートに記載されておりますのでそちらを参照してください。

※「VcXsrv」と呼ばれる無償のXサーバーソフトも市場にあるのでそれを使うことも可能です。

## 3.5 リモートデバッグ

ここまでの作業にて、Windows 上の Eclipse プロジェクトから直接 Linux/UNIX 側に実行形式を生成させました。本章で はこの生成されたモジュールを Linux/UNIX 上で実行させつつも Windows 上のデバッガでその処理を操作してみます。

- 1) Visual COBOL for Eclipse が閉じている場合は、起動し0で使用した Eclipse ワークスペースを開きます。
- 2) ご使用になる X サーバーを起動します。
- 3) 制御ファイルのメンテナンスをします。

「Visual COBOL for Eclipse 自習書」では最終的に該当する社員情報が見つからなくなるようメンテナンスしました。ここでは初期値に戻し検索条件を有効にします。

① COBOL エクスプローラにて [Cntl\_Card.dat] を右クリックし、[アプリケーションから開く] > [テキスト・エディター] を選択します。

| COB ×                                            | & Appl 📕 サーバ 🖳 Anal 📮 🗖 |             |                                                                                                    |
|--------------------------------------------------|-------------------------|-------------|----------------------------------------------------------------------------------------------------|
| > 🗁 New_Configurat                               | 新規作成(N)                 | >           |                                                                                                    |
| Cntl_Card.dat <ul> <li>Emp_Master.dat</li> </ul> | 開く(O)<br>表示方法(W)        | Alt+シフト+W > |                                                                                                    |
|                                                  | アプリケーションから開く            | >           | デキスト・エディター                                                                                                 |
|                                                  |                         | Ctrl+C      | <ul> <li>         ・汎用テキストエディタ         <ul> <li>             ・ハステナ・エディター(S)         </li> </ul> </li> </ul> |

② "20110101"に変更し、[ファイル(F)] メニューから [保存(S)] を選択します。

| ファイ | イル(F)                        | 編集(E)                                | リファクタリング  | ナビゲート(N)  | 検索           | プロジ       | ェクト(F                   | <b>)</b> ) | 実行(R) | ウィンド           | )ל     |
|-----|------------------------------|--------------------------------------|-----------|-----------|--------------|-----------|-------------------------|------------|-------|----------------|--------|
| ۵,  | 新規(<br>ファイ)<br>ファイ)<br>Recer | N)<br>レを開く(.)<br>レ・システム:<br>nt Files | からプロジェクトを | Ali<br>開く | t+シフト        | +N ><br>> | • : ♀<br>□<br>> 8<br>t] | •          |       | rd.dat ><br>01 | <<br>< |
|     | 閉じる<br>すべて                   | (C)<br>閉じる(L)                        |           | Ctrl      | Ctrl<br>+シフト | +W<br>+W  |                         |            |       |                |        |
|     | 保存(                          | S)                                   |           |           | Ctr          | l+S       |                         |            |       |                |        |
| 8   | 名前を                          | 付けて保ィ                                | 存(A)      |           |              |           |                         |            |       |                |        |

# **Rocket** software

- 4) デバッグの構成の各種設定項目を指定します。
  - [New\_Configuration] 配下に生成されているプロジェクトと同名の実行形式を右クリックし [デバッグ(D)] > [デ バッグの構成(B)] を選択します。

| 🖼 СОВ 🗙 🍋 ЛЦ 😤 Аррі                                                                                                    |              | サーハ 🛄 Anal 🗆 📄                                           | Cntl_Card.dat ×  |     |                  |             |
|----------------------------------------------------------------------------------------------------|--------------|----------------------------------------------------------|------------------|-----|------------------|-------------|
|                                                                                                    |              | ✓ E < ↓ Z                                                | 20110101         |     |                  |             |
| ✓ I RemoteProject [rocky9-v-n                                                                                                    | a:/h         | ome/tarot/RemoteProject]                                 |                  |     |                  |             |
| > 🖉 COBOL ブログラム                                                                                                    |              | 新規作成(N)                                                  | >                | 1   |                  |             |
| <ul> <li>&gt; ₩ JE-774/k</li> <li>&gt; New_Configuration.bin</li> <li>■ BATCHAPT.idy</li> <li>■ BATCHAPT.o</li> <li>■ BATCHAPT.o</li> </ul> |              | 開く(O)<br>表示方法(W)<br>リモート データ ファイルエディタで開く<br>アプリケーションから開く | Alt+シフト+W ><br>> |     |                  |             |
| BATCHAPT.objlist                                                                                                    |              | วษํ-                                                     | Ctrl+C           | L . |                  |             |
| RemoteProject                                                                                                    | Ē            | 貼り付け                                                     | Ctrl+V           |     |                  |             |
| Cntl_Card.dat                                                                                                    | ×            | 削除(D)                                                    | 削除               |     |                  |             |
| Emp_Master.dat                                                                                                    | <u>.</u>     | コンテキストから除去                                               | Ctrl+Alt+シフト+下   |     |                  |             |
|                                                                                                    |              | 移動(V)                                                    |                  |     |                  |             |
|                                                                                                    |              | 名前を変更(M)                                                 | F2               |     |                  |             |
|                                                                                                    |              | タスクのスキャン                                                 |                  |     |                  |             |
|                                                                                                    |              | インポート(i)                                                 | >                |     |                  |             |
| 🏗 アウトライン 🗙 🔤 プログラム アウ                                                                                                    | 4            | エクスポート(O)                                                |                  |     |                  |             |
|                                                                                                    | 8            | 更新(F)                                                    | F5               |     |                  |             |
| アワトラインを提供するアクティフなエテ                                                                                                    | Q.           | Coverage As                                              | >                |     |                  |             |
|                                                                                                    | 0            | 実行(R)                                                    | >                | L., |                  |             |
|                                                                                                    | 蓉            | デバッグ(D)                                                  | >                | CBL | 1 COBOL アプリケーション | Alt+シフト+D,M |
|                                                                                                    | 8            | プロファイル(P)                                                | >                |     | デバッグ の構成(B)      |             |
|                                                                                                    | $\checkmark$ | 榆証                                                       |                  |     |                  |             |

② [COBOL アプリケーション] をダブルクリックします。

#### 構成の作成、管理、および実行

COBOL プログラムをデバッグします

|                                     | このダイアログから起動設定を構         |
|-------------------------------------|-------------------------|
| フィルタ入力                              | 🗋 - 選択した種類の構成を作用        |
| 🗄 Apache Tomcat 🔨                   | - 選択した種類の起動構成プロ         |
| AspectJ/Java Application            | <br>  🔊 - 選択した構成をエクスポート |
| AspectJ Load-Time Weaving           | ▶ - 選択した構成をつピーするに       |
| ● Chrome Debug ■ COBOL/Java 相互運用機能の | ■ 送入した時次を当とうした          |
| COBOL Enterprise Server             |                         |
| 🚾 COBOL JVM アプリケーション                | ) - ノイルタ・オノションを構成す      |
| COBOL JVM ユニット テスト                  | - プロトタイプをリンクするには、起      |
|                                     | - プロトタイプのリンクを解除する       |
| ■ COBOL アブリケーション<br>■ COBOL フアダンプ   | - プロトタイプ値でリセットするには      |
|                                     |                         |

- ③ 以下の入力を行い、[適用(Y)]をクリックします。
  - 名前

ワークスペース内で実行時/デバッグ構成として識別可能な適当な名前を指定します。

● X サーバー(DISPLAY)

<Windows 側の IP>: <X サーバーのポート番号>の形式で入力します。

Linux 側から Windows へ名前解決できる場合は、IP の部分をデフォルト値のホスト名にしても構いません。

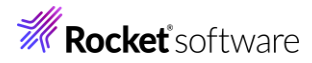

| 名前(N): RemoteProject |                       |            |                 |       |
|----------------------|-----------------------|------------|-----------------|-------|
| 🗟 一般 🦻 ソース 🚾 環境      | 🔲 共通 👂 実行時 🦆 デバッグシ    | /ンボル 👌 動的分 | 所 🔮 CTF 🥑 コンテナー |       |
| ▼ COBOL プロジェクト(P)    |                       |            |                 | ^     |
| RemoteProject        |                       | 参照         |                 |       |
| ▼ 接続プロパティ            |                       |            |                 |       |
| リモートホスト(H):          | ROCKY9-V-NA           |            |                 |       |
| ☑ リモート ホストで cobde    | ebugremote プロセスを起動する  |            |                 |       |
| 🗌 リモートホストで cobde     | bugremote プロセスが受信するポー | -トを指定する    |                 |       |
| cobdebugremote ポート   | : 8000                |            |                 |       |
| ✓ X サーバーを使用 (U)      |                       | -          |                 |       |
| X サーバー (DISPLAY):    | \${hostname}:0.0      |            |                 |       |
| ▼ 主プログラム             |                       |            |                 |       |
| ↓ プログラ人 けプロミジェクト     | 「ILド構成の—部・New Configu | ration ~   | ]               | ~     |
|                      |                       | Ī          | 前回保管した状態に戻す(V)  | 適用(Y) |

④ [環境] タブをクリックして、[追加(A)] をクリックします。

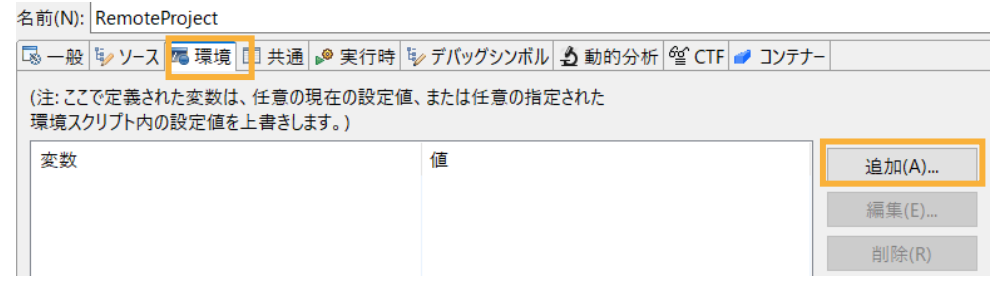

- ⑤ 下記のように入力し [OK] をクリックします。
  - 変数: dd\_EMPSEQ
  - 値: Emp\_Master.dat までのフルパス
  - 環境変数を追加または変更します

L

| 変数: dd_EMPSEQ                               |    |       |
|---------------------------------------------|----|-------|
| 值: /home/tarot/RemoteProject/Emp_Master.dat |    |       |
|                                             |    |       |
|                                             |    |       |
|                                             |    |       |
| ?                                           | ОК | キャンセル |

⑥ 同じ手順で以下の変数を追加します。

| 変数          | 值                              |
|-------------|--------------------------------|
| dd_CNTLCARD | Cntl_Card.dat までのフルパス          |
| Dd_HIRERPT  | <プロジェクトディレクトリ>/Hire_Report.dat |

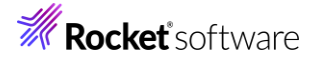

| 名前(N): Re                            | moteProject                      |                                                                                                    |   |
|--------------------------------------|----------------------------------|----------------------------------------------------------------------------------------------------|---|
| 🗟 一般 🍹                               | ソース 🌄 環境 🔲 共通 🎤                  | 実行時 🧤 デバッグシンボル 🗳 動的分析 🥸 CTF 🥒 コンテナー                                                                                                    |   |
| (注: ここで知<br>環境スクリン                   | E義された変数は、任意の現れ<br>プト内の設定値を上書きします | の設定値、または任意の指定された<br>)                                                                                                    | ^ |
| 変数<br>dd_EMPS<br>dd_CNTL<br>dd_HIREI | ieq<br>CARD<br>RPT               | 値<br>/home/tarot/RemoteProject/Emp_Master.d<br>/home/tarot/RemoteProject/Cntl_Card.dat<br>/home/tarot/RemoteProject/Hire_Report.dat<br>創除(R) |   |
| 実行する<br>場所:<br>パラメータ:                | 景境スクリプト:<br><br>ファイルがプロジェクト内にある  | 参照…                                                                                                    |   |
|                                      |                                  | 前回保管した状態に戻す(V) 適用(Y)                                                                                                    | ~ |
|                                      |                                  | デバッグ(D) 閉じる                                                                                                    |   |

上記のようになっていることを確認のうえ、[適用(Y)]をクリックします。

5) デバッグ実行を開始します。

前のステップで指定したデバッグ構成ウィンドウにて [デバッグ(D)] をクリックしデバッグ実行を開始します。

① パースペクティブの切り替えに関するメッセージに関しては [切り替え(S)] をクリックしてデバッグパースペクティブへ切り 替えます。

| This kind of launch is configured to open the デバッグ perspective when it suspends.                         |         |        |  |
|----------------------------------------------------------------------------------------------------|---------|--------|--|
| このデバッグ・パースペクティブは、アプリケーションのデバッグをサポートするように設計されています。 これに<br>は、デバッグ・スタック、変数、およびプレークポイント管理を表示するビューが組み込まれています。 |         |        |  |
| Switch to this perspective?                                                                              |         |        |  |
| □ 常にこの設定を使用する(R)                                                                                         |         |        |  |
|                                                                                                    | 切り替え(S) | いいえ(N) |  |

最初の COBOL 行の実行前で処理が一時停止しています。

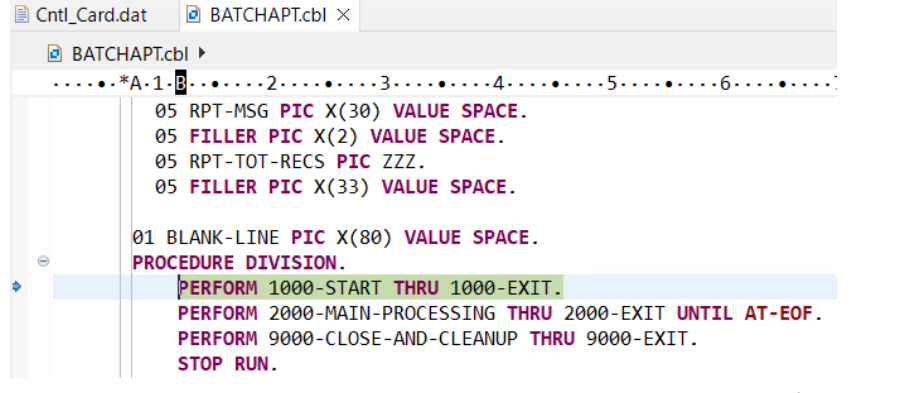

② [2000-MAIN-PROCESSING] 段落の最初の READ 文にカーソルを合わせ、右クリックから [指定行まで実行

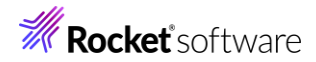

### (L)] を選択します。

| Cntl_Card.dat BATCHAPT.cbl ×                                |                                                                                              |                | クイック アウトライン                  | Ctrl+O                                 |
|-------------------------------------------------------------|----------------------------------------------------------------------------------------------|----------------|------------------------------|----------------------------------------|
| BATCHAPT.cbl >                                              |                                                                                              |                | アプリクーションから開く(I)<br>表示方法      | ><br>Alt+シフト+W(W)>                     |
|                                                             | *A·1·B··•···2····3····•4····5··                                                              | -k             | 47111Em11/T)                 | Chul - V                               |
|                                                             | MOVE CNTL-DAY TO RPT-SELECTION-DD.<br>MOVE CNTL-YR TO RPT-SELECTION-YYYY.                    | 93<br>10<br>10 | いり取り(1)<br>コピー(C)<br>貼り付け(P) | Ctrl+C<br>Ctrl+V                       |
|                                                             | WRITE RPT-RECORD FROM RPT-TITLE-3 BEFORE ADV<br>WRITE RPT-RECORD FROM BLANK-LINE BEFORE ADVA |                | クイック・フィックス(Q)<br>右へシフト(S)    | Ctrl+1                                 |
|                                                             | WRITE RPT-RECORD FROM RPT-COLUMNS BEFORE ADV<br>WRITE RPT-RECORD FROM BLANK-LINE BEFORE ADVA |                | 左ヘシフト(H)<br>リファクタリング<br>ソース  | >                                      |
| Θ                                                           | 1000-EXIT.                                                                                   | 0              | Coverage As                  | `````````````````````````````````````` |
|                                                             | EXIT.                                                                                        | 0              | et(R)                        | >                                      |
| Θ                                                           | 2000-MAIN-PROCESSING.<br>READ EMP-SEQ-FILE INTO EMP-RECORD-IO-AREA                           | *              | デバッグ(D)                      | >                                      |
|                                                             |                                                                                              | 8              | プロファイル(P)                    | >                                      |
|                                                             | MOVE 'Y' TO EOF-FLAG.                                                                        |                | 太昭                           | Ctrl+S/7b+G                            |
|                                                             |                                                                                              |                | シューマにある                      |                                        |
| Θ                                                           | IF NOT-AT-EOF<br>PERFORM 3000-PROCESS-RECORD THRU 3000-EX<br>END-IF.                         |                | 完美位署∧                        | ES                                     |
|                                                             |                                                                                              |                | ファイル設定                       | >                                      |
|                                                             | 2000-EXIT                                                                                    |                | データフロー分析                     | >                                      |
| -                                                           | EXIT.                                                                                        |                | プログラムフロー グラフ                 |                                        |
|                                                             |                                                                                              |                | コード分析                        | >                                      |
| Θ                                                           | 3000-PROCESS-RECORD.                                                                         | ۲              | GitHub                       | >                                      |
| <                                                           |                                                                                              |                | 監視ポイントの切り替え                  |                                        |
|                                                             | < ■ 問題 □ デバッグ・シェル                                                                            |                | 検証                           |                                        |
|                                                             |                                                                                              |                | チーム(E)                       | >                                      |
| Loaded: [User Module]BATCHAPT- Symbols loaded from: /home/t |                                                                                              |                | 比較対象(A)                      | >                                      |
|                                                             |                                                                                              |                | 置換対象(L)                      | >                                      |
|                                                             |                                                                                              | ⇒ï             | 指定行まで実行(L)                   | Ctrl+R                                 |
|                                                             | •                                                                                            | R              | 実行点をリセット                     |                                        |

カーソル位置まで処理が進みます。

③ F5 を打鍵し、READ 文を実行します。

| (X)= 変数 × ● ブレークポイント ■   | プログラム アウトラ 🖋 式 🏾 🗖<br>మ 🍻 🖻 🖇 | 変数ビューを確認すると先ほどは初期値が入っ<br>ていた EMP-RECORD-IO-AREA にファイル |
|--------------------------|-------------------------------|-------------------------------------------------------|
| 名前                       | 值                             |                                                       |
| EMP-SEQ-FILE             | Open Input Last status:0/0    |                                                       |
| 🖌 🌳 EMP-RECORD-IO-AREA   | 11111113 佐藤 隆 サトウ             |                                                       |
| ✓ ◆ EMP-REC              | 1111113 佐藤 隆 サトウ              |                                                       |
| EMPREC-SSN               | 1111113                       |                                                       |
| FILLER                   |                               |                                                       |
| EMPREC-JNAME1            | 佐藤                            |                                                       |
| EMPREC-JNAME2            | 隆                             |                                                       |
| EMPREC-NAME1             | <u> </u>                      |                                                       |
| EMPREC-NAME2             | <i>У</i> ЛЭ                   |                                                       |
| EMPREC-GENDER            | М                             |                                                       |
| FILLER                   |                               |                                                       |
| EMPREC-DIV               | 営業部                           |                                                       |
| > EMPREC-DATE-OF-H       | 19980401                      |                                                       |
| FILLER                   |                               |                                                       |
| NOT-AT-EOF               | 真                             |                                                       |
| 佐藤<br>16進:<br>8B9∆222222 | ^                             |                                                       |
| D231000000               |                               |                                                       |

④ 条件付きブレークポイント機能を確認します。

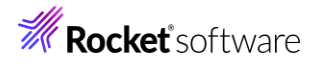

|    | Cnt                                                                                                    | l_Card.dat   | BATCHAPT.cbl ×               |                                |
|----|----------------------------------------------------------------------------------------------------|--------------|------------------------------|--------------------------------|
|    | ø                                                                                                    | BATCHAPT.cbl | •                            |                                |
|    |                                                                                                    | ···•·*A·1·B  | •••••••                      | •••3••••••4•••••5•••••6•••     |
| (  | <ul> <li>1000-EXIT.</li> <li>EXIT.</li> <li>2000-MAIN-PROCESSING.</li> <li>READ EMP-SEQ-FILE INTO EMP-RECORD-IO-AREA</li> <li>AT END</li> <li>MOVE 'Y' TO EOF-FLAG.</li> </ul> |              |                              |                                |
| \$ | •                                                                                                    | ľ            | F NOT-AT-EOF<br>PERFORM 3000 | -PROCESS-RECORD THRU 3000-EXIT |
|    |                                                                                                    | E            | ND-IF.                       |                                |
|    |                                                                                                    |              |                              |                                |
|    |                                                                                                    |              |                              |                                |
|    | Cr                                                                                                    | tl_Card.dat  | BATCHAPT.                    | cbl ×                          |
|    |                                                                                                    | BATCHAPT.    | cbl 🕨                        |                                |
|    |                                                                                                    | ····*A·1     | •B•••••2•••                  | ••••••                         |
|    | Θ                                                                                                    | 100          | 0-EXIT.                      |                                |
|    |                                                                                                    | 200          | EXIT.                        | SETUC                          |
|    | , Ŭ                                                                                                    | 200          | DEAD END CE                  | A ETIE TNTA END DECADA T       |
|    |                                                                                                    | ブレークポイン      | /トの切り替え(K)                   | ダブル・クリック                       |
|    |                                                                                                    | ブレークポイン      | 小を使用不可にする                    | る(D) シフト+ダブル・クリック              |
|    |                                                                                                    | ブックマークの      | 追加(K)                        |                                |
| 1  |                                                                                                    | タスクの追加       | (T)                          |                                |
|    |                                                                                                    | 監視ポイント       | の切り替え                        |                                |
|    |                                                                                                    | 検証           |                              |                                |
|    | ~                                                                                                    | クイック Diff    | の表示(O)                       | ブレークポイントにマウスカーソルを合わせ、右上        |
|    |                                                                                                    | 行番号を表        | 示(N)                         | のアイコンをクリックして、[ブレークポイント プロパ     |
|    |                                                                                                    | 設守(5)        |                              | ティ(R)] を選択します。                 |
|    |                                                                                                    | 取入上(「)…      |                              |                                |
|    |                                                                                                    | ブレークポイン      | ハ フロバティ(R)                   |                                |

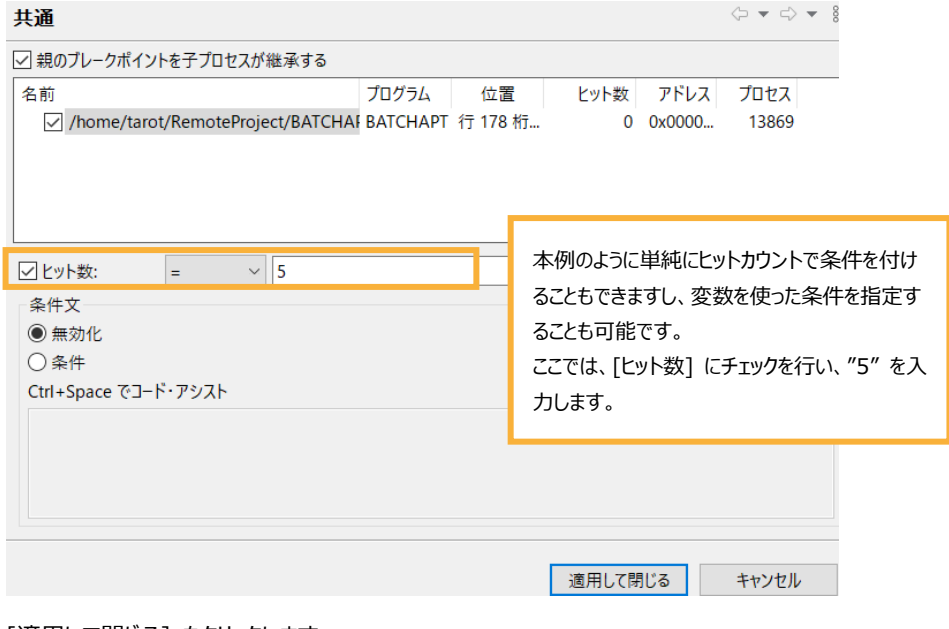

[適用して閉じる] をクリックします。

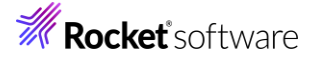

| Cntl_Ca | rd.dat 🙋 BATCHAPT.cbl ×                                                                                                    | - 0 | (X)= 変数 × 🗣 ブレークポイント 🧱   | プログラム アウトラ      | 🛠 式       | - 6      |
|---------|----------------------------------------------------------------------------------------------------|-----|--------------------------|-----------------|-----------|----------|
| 🖻 BA    | TCHAPT.cbl 🕨                                                                                                    |     |                          |                 | £. 🗢      | ti 🖂     |
|         | • .*A · 1 · 2 · · • · · · 2 · · · • · · · 3 · · · • · · · 4 · · · • · · · 5 · · · • 6 · · · • 6 · · · • 7 · · I · • · · · 8 |     | 名前                       | 値               |           |          |
| Θ       | 1000-EXIT.                                                                                                    | ^   | EMP-SEQ-FILE             | Open Input Last | status:0/ | /0       |
|         | EXIT.                                                                                                    |     | ✓ ◆ EMP-RECORD-IO-AREA   | 55555555 伊藤     | 弘子        | 1ኑታ      |
| Θ       | 2000-MAIN-PROCESSING.                                                                                                    |     | ✓                        | 55555555 伊藤     | 弘子        | <u> </u> |
| 20      | READ EMP-SEQ-FILE INTO EMP-RECORD-IO-AREA                                                                                   |     | EMPREC-SSN               | 55555555        |           |          |
|         | AT END                                                                                                    |     | FILLER                   |                 |           |          |
|         | MOVE Y TO EUF-FLAG.                                                                                                    |     | EMPREC-JNAME1            | 伊藤              |           |          |
|         | TE NOT-AT-FOF                                                                                                    |     | EMPREC-JNAME2            | 弘子              |           |          |
|         | PERFORM 3000-PROCESS-RECORD THRU 3000-EXIT                                                                                  |     | EMPREC-NAME1             | <u> </u>        |           |          |
|         | END-IF.                                                                                                    |     | EMPREC-NAME2             | ŁDO             |           |          |
|         |                                                                                                    |     | EMPREC-GENDER            | F               |           |          |
| •       | 2000-EXIT.                                                                                                    |     | FILLER                   |                 |           |          |
|         | EXIT.                                                                                                    |     | EMPREC-DIV               | 技術部             |           |          |
|         |                                                                                                    |     | > < EMPREC-DATE-OF-      | H 20010401      |           |          |
| Ŭ       | ***                                                                                                    |     | FILLER                   |                 |           |          |
|         | * FIRST, VERIFY EMPLOYEE'S HIRE DATE IS ON OR BEFORE DATE                                                                   | -   |                          |                 |           |          |
|         | * PASSED IN CONTROL CARD.                                                                                                   |     | 55555555 伊藤 弘子           | -<br>- イトウ トロコ  | F 技術      | 部。       |
|         | ***                                                                                                    |     | 16進:                     |                 | . 1811.   | 100      |
| Θ       | <pre>IF EMPREC-DATE-OF-HIRE &lt;= CNTL-DATE</pre>                                                                           |     | 3333333328C9A22222284872 | 222222BCB22CDE  | 224285    | 8799     |
|         | CONTINUE                                                                                                    |     | 555555556893100000DFE1   | 00000024300BBA  | 0060BA    | F054     |
|         | ELSE                                                                                                    |     |                          |                 |           |          |

設定後、F8 を打鍵しますと、設定した直後から5回目の READ 文のヒットでデバッガが一時停止します。

⑤ デバッガの動作が確認できましたら、F8 を打鍵しアプリケーションを最後まで実行します。

| 🎋 デバッグ × 陷 プロジェクト・エクスプロ−ラ− 🕷                   | サーバー 🗖 🗖        |
|------------------------------------------------|-----------------|
|                                                | 🖻 💥 🗊 🖇         |
| ✓ ■ <終了しました>RemoteProject [COBOL ア             | プリケーション]        |
| <sup>oo</sup> Micro Focus デバッガ: /home/tarot/Re | noteProject/New |

デバッガが終了した旨を [デバッグ] ビューより確認できます。

- 6) COBOL パースペクティブに戻します。

画面右上の COBOL パースペクティブアイコンを選択します。

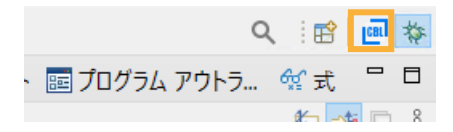

- 7) 生成された帳票を確認します。
  - ① COBOL エクスプローラーにて Hire\_Report.dat が生成されていることを確認します。確認できない場合はプロジェ クトを右クリックの上、[更新(F)]を選択し、ビューをリフレッシュします。

- 0 🔓 COB... × 陷 プロ... 😤 Appl... 📕 サーバ... 📇 Anal... ✓ □ ♀ ↓ ↓ ♥ 8 RemoteProject [rocky9-v-na:/home/tarot/RemoteProject] > 垣 COBOL プログラム > 냳 コピーファイル ✓ ➢ New\_Configuration.bin BATCHAPT.idv BATCHAPT.o BATCHAPT.o.1.tlog BATCHAPT.objlist RemoteProject Cntl\_Card.dat Emp\_Master.dat Hire\_Report.dat

② COBOL エクスプローラ中の Hire\_Report.dat を右クリックし、[アプリケーションから開く] > [テキスト・エディター] を選択します。

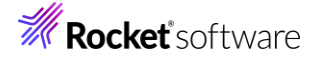

| 🕆 COB 🗵 陷 ರೆದಿ 🛛 😤 App                       | l 🗏 サーバ 🖳 Anal 🗖 🗖   | Cntl_Card.dat       | BATCHAPT.cbl ×              |
|----------------------------------------------|----------------------|---------------------|-----------------------------|
|                                              | ✓ □ 4 ↓ 2            | BATCHAPT.           | cbl 🕨                       |
| <ul> <li>RemoteProject [rocky9-v-</li> </ul> | ····*A·1             | ·B·••···2···•3····• |                             |
| > / COBOL プログラム                              |                      | ⊖ 100               | 0-EXIT.                     |
| > 🔑 コピーファイル                                  |                      |                     | EXIT.                       |
| 🗸 🗁 New_Configuration.bin                    |                      | ⊖ 200               | 0-MAIN-PROCESSING.          |
| BATCHAPT.idy                                 |                      | •                   | READ EMP-SEQ-FILE INTO EMP- |
| BATCHAPT.o                                   |                      |                     | AT END                      |
| BATCHAPTo.1.t                                |                      |                     | MOVE 'Y' TO EOF-FLA         |
|                                              | 新規作成(N)              |                     | >                           |
|                                              | 開く(O)                |                     | NOT-AT-EOF                  |
|                                              | 表示方法(W)              | Alt+シフト+            | W> PERFORM 3000-PROCESS-RE  |
|                                              | リモート データ ファイルエディタで聞く |                     | )-IF.                       |
| Emp_Master.dat                               | アプリケーションから聞く         |                     | > 📄 テキスト・エディター              |
| Hire_Report.dat                              |                      |                     |                             |

「Visual COBOL for Eclipse 自習書」で確認したのと同じ帳票が生成されていることが確認できます。

| Cntl_Card.dat     | rd.dat 🖻 BATCHAPT.cbl |       | Hire_Report.dat ×     |            |            |    |
|-------------------|-----------------------|-------|-----------------------|------------|------------|----|
| Program: BATCHRPT |                       | Ye    | Years Employed Report |            | 08/22/2024 | ŧ. |
| ****              | 2011年 1月 1            | 日以前に入 | 社した社員一覧               |            | 17:23:31   | L  |
| 部署名               | 社員名                   |       | 社員番号                  | 入社日        | 雇用年数       |    |
| 営業部               | 佐藤                    | 隆     | 1111111-3             | 04/01/1998 | 26         |    |
| 技術部               | 鈴木                    | 尚之    | 222222-6              | 10/15/1998 | 26         |    |
| 総務部               | 田中                    | 直美    | 3333333-9             | 04/01/1999 | 25         |    |
| 営業部               | 山田                    | 洋一    | 444444-2              | 07/01/2000 | 24         |    |
| 技術部               | 伊藤                    | 弘子    | 5555555-5             | 04/01/2001 | 23         |    |
| 営業部               | 木村                    | 貴弘    | 6666666-8             | 12/20/2002 | 22         |    |
| 技術部               | 中村                    | 慎司    | 777777-1              | 04/01/2003 | 21         |    |
| 総務部               | 橋本                    | 悦子    | 8888888-4             | 08/05/2004 | 20         |    |
| 営業部               | 三井                    | 薫     | 9999999-7             | 04/01/2005 | 19         |    |
| ****              | 処理レコード件数              | Þ:    | 9                     |            |            |    |

以上で本チュートリアルは終了となります。

チュートリルを終了する際、Eclipse はそのまま閉じていただいて構いません。

#### 免責事項

ここで紹介したソースコードは、機能説明のためのサンプルであり、製品の一部ではございません。ソースコードが実際に動作するか、御社業務に適合するかなどに関しまして、一切の保証はございません。 ソースコード、説明、その他すべてについて、無謬性は保障されません。 ここで紹介するソースコードの一部、もしくは全部について、弊社に断りなく、御社の内部に組み込み、そのままご利用頂いても構いません。 本ソースコードの一部もしくは全部を二次的著作物に対して引用する場合、著作権法の精神に基づき、適切な扱いを行ってください。